# <u>保護装置(HASP)インストールでPC再起動を繰り返す</u>

保護装置(HASP)をインストール中にパソコンの再起動を繰り返す場合は FKSダウンロードページ(製品アップデート)から最新の保護装置ドライバをダウンロードします。 ダウンロードしたセットアップファイルを実行します。

- 1. FKSのダウンロードページ (https://www.kyoei.co.jp/fks/use/update/index.html) を開きます。
- ① 保護装置ドライバ(HASPUserSetup)をクリックします。

| 保護装置                    | ドライバ     |
|-------------------------|----------|
| 保護装置ドライバ(HASPUserSetup) | アップデート詳細 |
|                         |          |

② DOWN LOAD を選択して右クリック「名前を付けてリンクを保存」をクリックします。

| KYOEI | <b>協栄産業株式会社</b>    | 製品・サーヒ              |             | リンクを新しいタブで開く<br>リンクを新しいウィンドウで開く<br>リンクを InPrivate ウィンドウで開く |              | うせ  | セミナー・展示会 |
|-------|--------------------|---------------------|-------------|------------------------------------------------------------|--------------|-----|----------|
|       | 保護装置ドラ             | ライバ                 | ∎<br>D<br>⊕ | リンクをデバイスに送信<br>名前を付けてリンクを保存<br>リンクのコピー<br>コレクションに追加<br>共有  | ><br>>       | )   |          |
| Д     | HASPUserSetup.exe  |                     | ل<br>م      | Web 選択<br>Web キャブチャ                                        | Ctrl+Shift+X | ドライ | バのアップデート |
|       | DOWN LOAD 21,497KB | $ \longrightarrow $ | Ģ           | 開発者ツールで調査する                                                | canonico     |     |          |

③ デスクトップに保存します。

| 💽 名前を付けて保存    |                                  |                  | ×     |
|---------------|----------------------------------|------------------|-------|
| < > · •       | → PC > デスクトップ >                  | ∠ デスクトップの検索      |       |
| 整理 ▼ 新しいフォ    | ルダー                              | :== ·            | • (?) |
| PC            | <b>^</b> 名前 <sup>^</sup>         | 更新日時             | 種類 ^  |
| <br>3D オブジェクト |                                  | 2021/12/08 10:48 | ファイ   |
| ↓ ダウンロード      | ▶ 040_建設サポート - ショートカット           | 2022/04/26 14:24 | ý⊒-   |
| デスクトップ        | 📊 40 建設関連 - ショートカット              | 2020/04/07 10:46 | ý⊒-   |
| K+1X26        | bs2-kensetsu                     | 2022/03/28 8:17  | ý⊒-   |
|               | BS-COMPASS                       | 2022/03/28 8:19  | ý⊒-   |
| ■ ビクチヤ        | 📊 CP-SS関連 - ショートカット              | 2021/11/29 14:26 | ýa−   |
| 📑 ビデオ         | nets NEO                         | 2019/11/21 15:34 | インタ   |
| 🎝 ミュージック      | 🚰 FKS_ASRexe - ショートカット           | 2020/06/17 13:31 | ý⊒-   |
| 🎬 OS (C:)     | 🔚 fxap7c7773plw200120w616fml.exe | 2022/04/07 12:46 | アプリ   |
| A 15 5        |                                  | 2020/04/07 11:37 | 172 × |
| 📪 ネットリーク      | v <                              |                  | >     |
| ファイル名(N):     | IASPUserSetup.exe                |                  | ~     |
| ファイルの種類(T):   | opplication (*.exe)              |                  | ~     |
| ▲ フォルダーの非表示   |                                  | 保存(S) キャ         | ンセル   |

- 2. ダウンロードしたセットアップファイルを実行します。
- ① HASPUserSetup.exe を右クリックして「管理者として実行(A)」をクリックします。

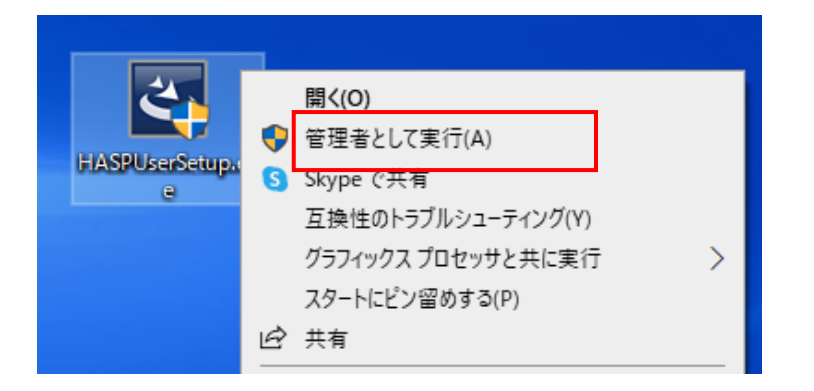

## ② 「Next」をクリックします。 🕷 Sentinel Runtime Setup $\times$ Welcome to the Sentinel Runtime Installation Wizard It is strongly recommended that you exit all Windows programs before running this setup program. Click Cancel to quit the setup program, then close any programs you have running. Click Next to continue the installation. WARNING: This program is protected by copyright law and international treaties. Unauthorized reproduction or distribution of this program, or any portion of it, may result in severe civil and criminal penalties, and will be prosecuted to the maximum extent possible under law. < Back Next > Cancel

### ③ 「I accept the license agreement」を選択し、「Next」をクリックします。

| 🕼 Sentinel Runtime Setup                                                                                                    | _                                                                                                    |                                                                          | $\times$         |
|----------------------------------------------------------------------------------------------------|----------------------------------------------------------------------------------------------------|--------------------------------------------------------------------------|------------------|
| License Agreement<br>You must agree with the license agreement below to proceed.                                                                                                    | gen                                                                                                    | nalto                                                                    | )×               |
| SENTINEL LDK PRODUCT END USER LICENS                                                                                                    | E AGRE                                                                                                  | EMEN                                                                     | T                |
| IMPORTANT INFORMATION - PLEASE READ THIS AGREEM<br>BEFORE USING THE CONTENTS OF THE PACKAGE AND/OR<br>DOWNLOADING OR INSTALLING THE SOFTWARE PRODUC<br>AND USE OF THE SENTINEL® LDK PRODUCTS (including with<br>Developer's Kit, libraries, utilities, diskettes, CD_ROM, DVD,<br>software component of Sentinel LDK, and the Sentinel LDK<br>Protection and Licensing Guide) (hereinafter "Product") SU<br>DIS CPL USA, Inc., or one of its affiliates, (in each case, ref<br>"THE FEMIL OF AND OF A SUBJECT TO THE TERMS AND<br>OF A SUBJECT TO THE TERMS AND<br>OF A SUBJECT TO THE TERMS AND<br>OF A SUBJECT TO THE TERMS AND | IENT CARE<br>BEFORE<br>T. ALL ORI<br>hout limits<br>Sentinel k<br>Software<br>JPPLIED BY<br>ferred to h | FULLY<br>DERS FOR<br>ation, the<br>ceys, the<br><b>THALES</b><br>ereinas | R<br>B<br>S<br>T |
| Reset < Back                                                                                                    | Next >                                                                                                  | Canc                                                                     | el               |

#### ④ 「Next」をクリックします。

| 🕼 Sentinel Runtime Setup                                                           | —                |      | $\times$ |
|------------------------------------------------------------------------------------|------------------|------|----------|
| Ready to Install the Application<br>Click Next to begin installation.              | gen              | alto | <b>×</b> |
| Click the Back button to reenter the installation information or click the wizard. | k Cancel to exit |      |          |
| < Back                                                                             | Next >           | Canc | el       |

#### ⑤ 「Finish」をクリックします。

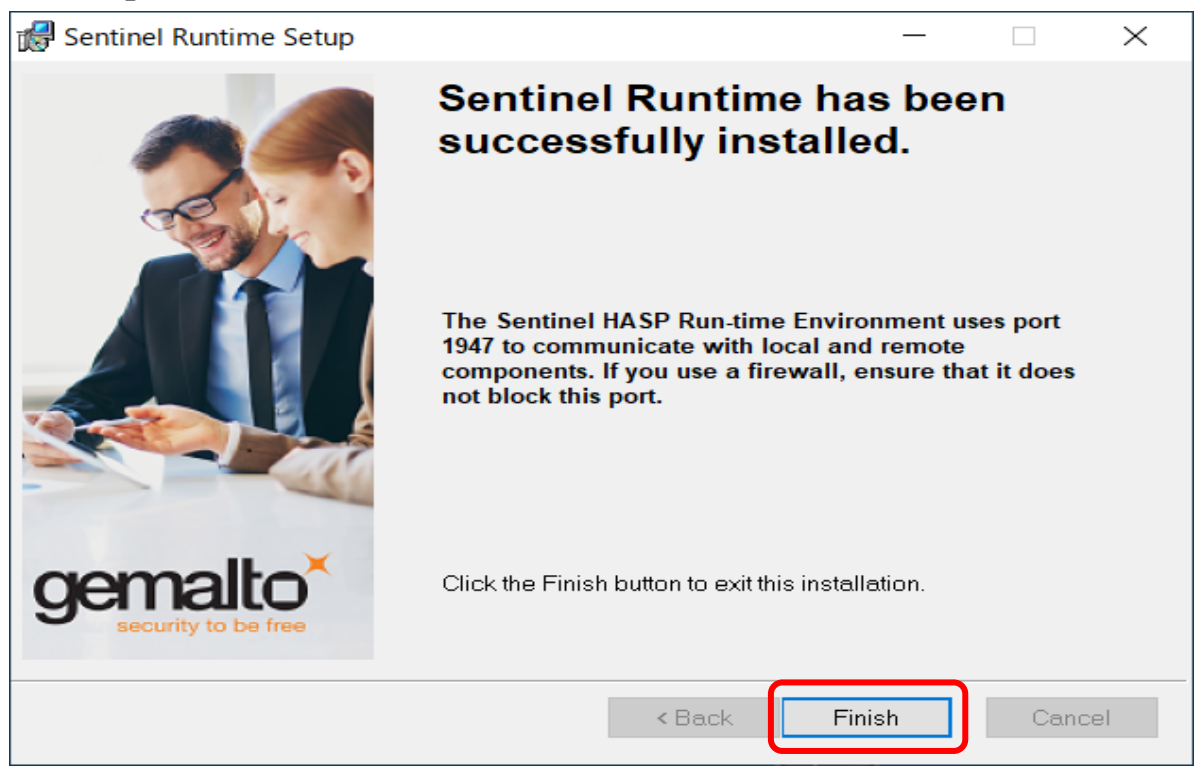

# 保護装置ドライバのダウンロードでブロックされた場合の対処方法

保護装置ドライバをFKSホームページからダウンロードすると 「〇〇〇はお使いのデバイスに問題を起こす可能性があるため、ブロックされました。」 のメッセージが表示される場合があります。 この現象の対処方法は、下記の手順になります。

- 1. ブロックされた製品アップデートファイルをダウンロードする手順
- ①「・・・ブロックされました。」の右上の「・・・」ボタンをクリックして「ダウンロードページを開く」をクリックします。

| 按导数量模算システム「FKS/ST」Ve x +                                                                            |                    | - 0                   | $\times$ |
|----------------------------------------------------------------------------------------------------|--------------------|-----------------------|----------|
| $\leftarrow \rightarrow \ \ C \ \ \ \textcircled{a} \ \ \ \ \ \ \ \ \ \ \ \ \ \ \ \ \ \ \$          | £≡ <u>↓</u>        | œ 😩                   |          |
| KYOEI 協栄産業株式会社   が同い合     の すべてのグウンロード以歴を消去する     の すべてのグウンロード以歴を消去する                               | Q. ··· ☆<br>生があ    | <b>A A</b><br>な字サイズ   | <b>^</b> |
| 製品・ソリューション<br>事業紹介<br>企業情報<br>株主・投<br>も<br>ッールバーの (ダウンロード) ボタンを表示。                                  | <i>\$</i> 3        |                       |          |
| <u>ホーム</u> > <u>事業紹介</u> > <u>建設ソリューション</u> > <u>ダウンロード(製品アップデート)</u> >詳細>鉄骨数量積算システム「FKS/ST」Ver.4.0 | PRINT              |                       |          |
| ダウンロード(製品アップデート)                                                                                    |                    |                       |          |
| 鉄骨数量積算システム「FKS/ST」                                                                                  |                    |                       |          |
| <u>ST40R21-CL.EXE(9,780KB)</u>                                                                      |                    |                       |          |
| 注意事項                                                                                                |                    |                       |          |
| バージョン:Ver.4.0 R21(2021/02/16版)                                                                      |                    |                       |          |
| ● 詳細は以下のPDFファイルをご覧ください。                                                                             |                    |                       | •        |
|                                                                                                    | ^ 📾 <i>íi</i> ∈ ⊄× | 8 11:16<br>2021/05/13 | 2        |

② 「保存」をクリックします。

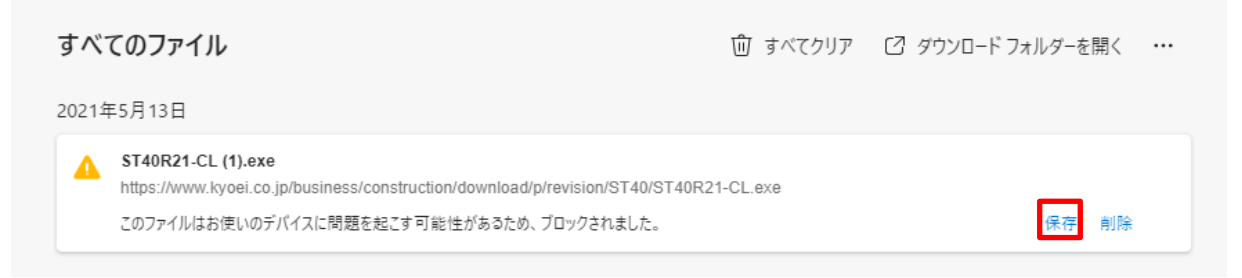

#### ③「詳細表示」をクリックします。

### ④「保持する」をクリックします。

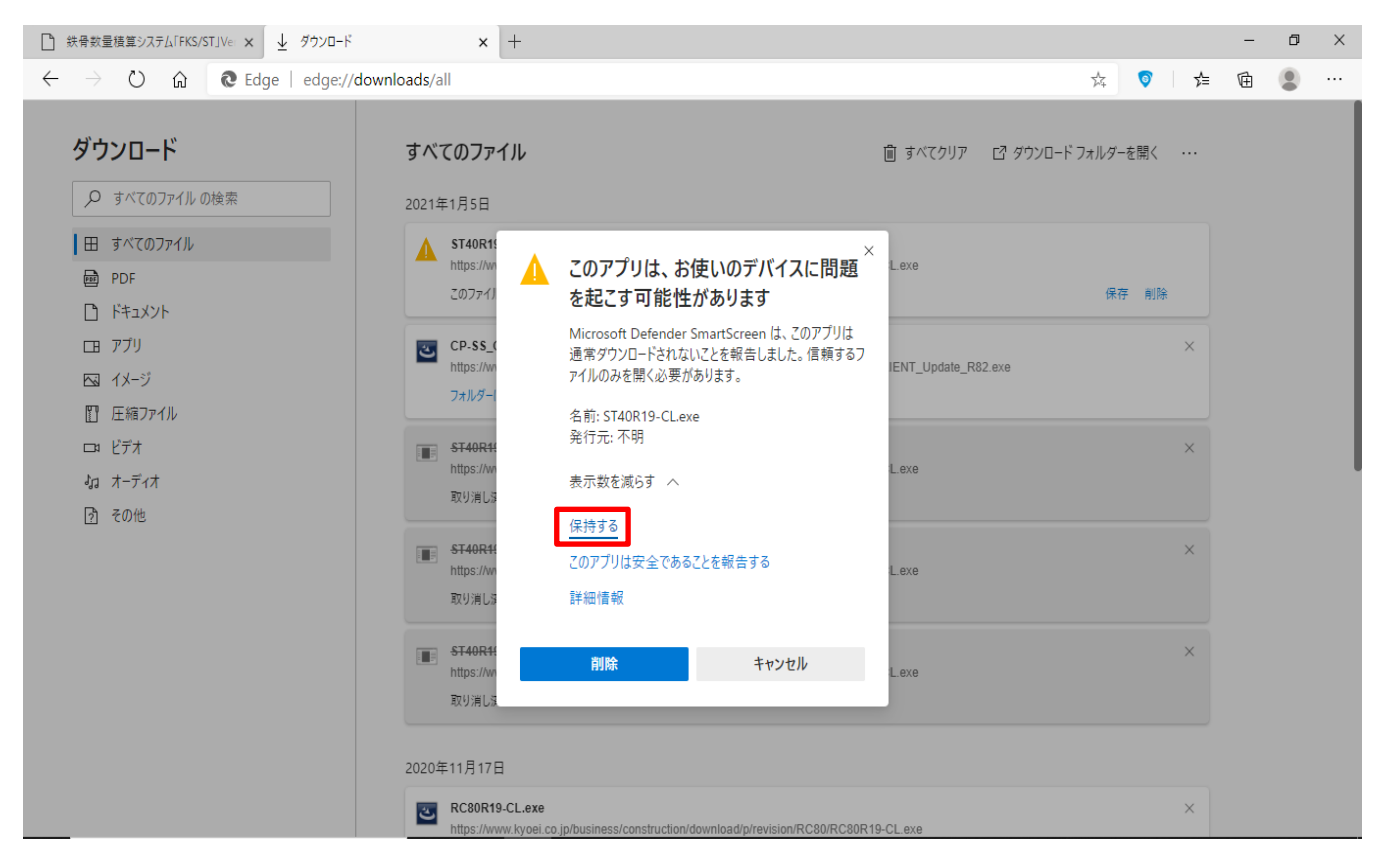

⑤「フォルダーに表示」をクリックします。

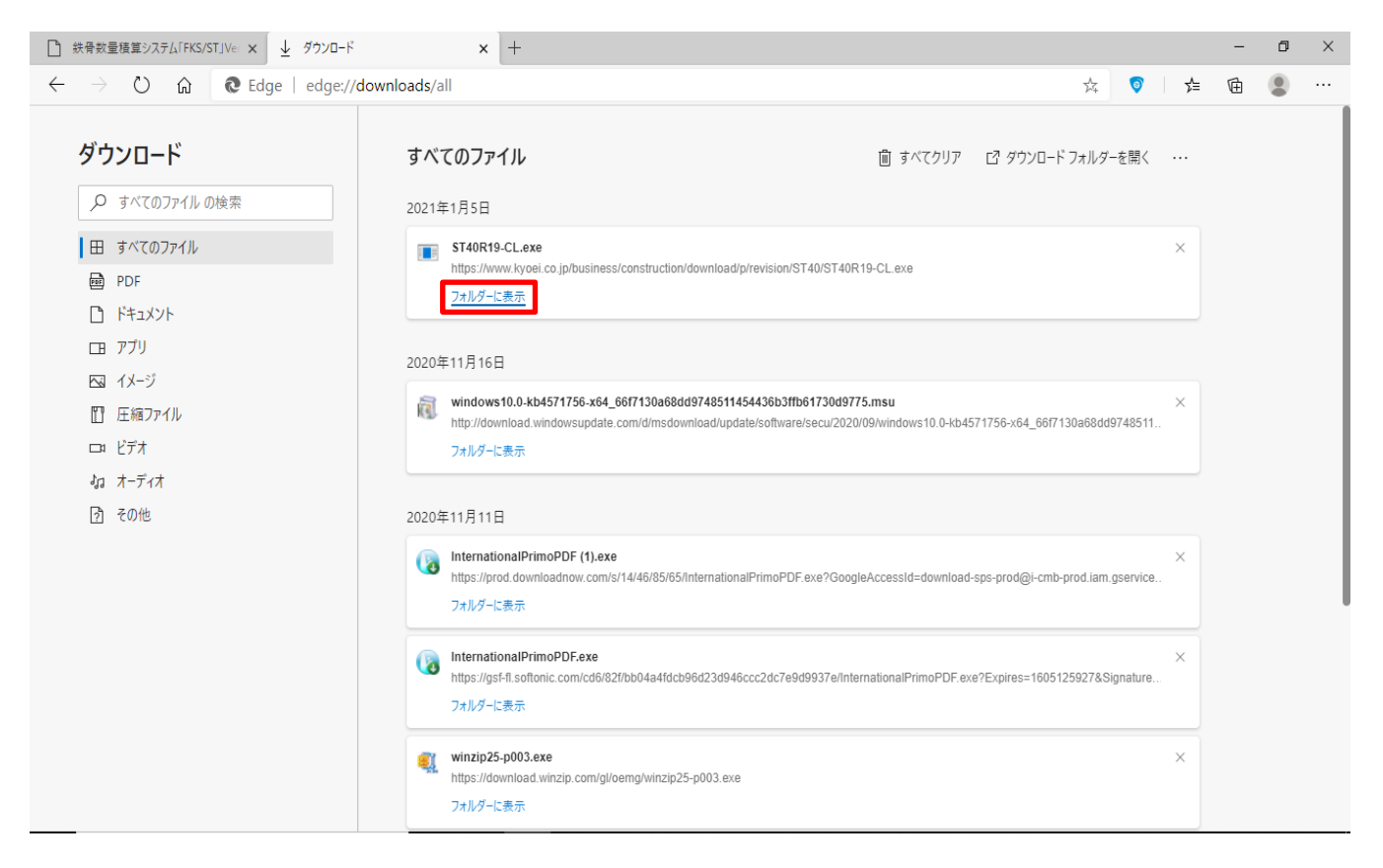

⑥ ダウンロードした製品アップデートファイルを選択→右クリック→「プロパティ」をクリックします。

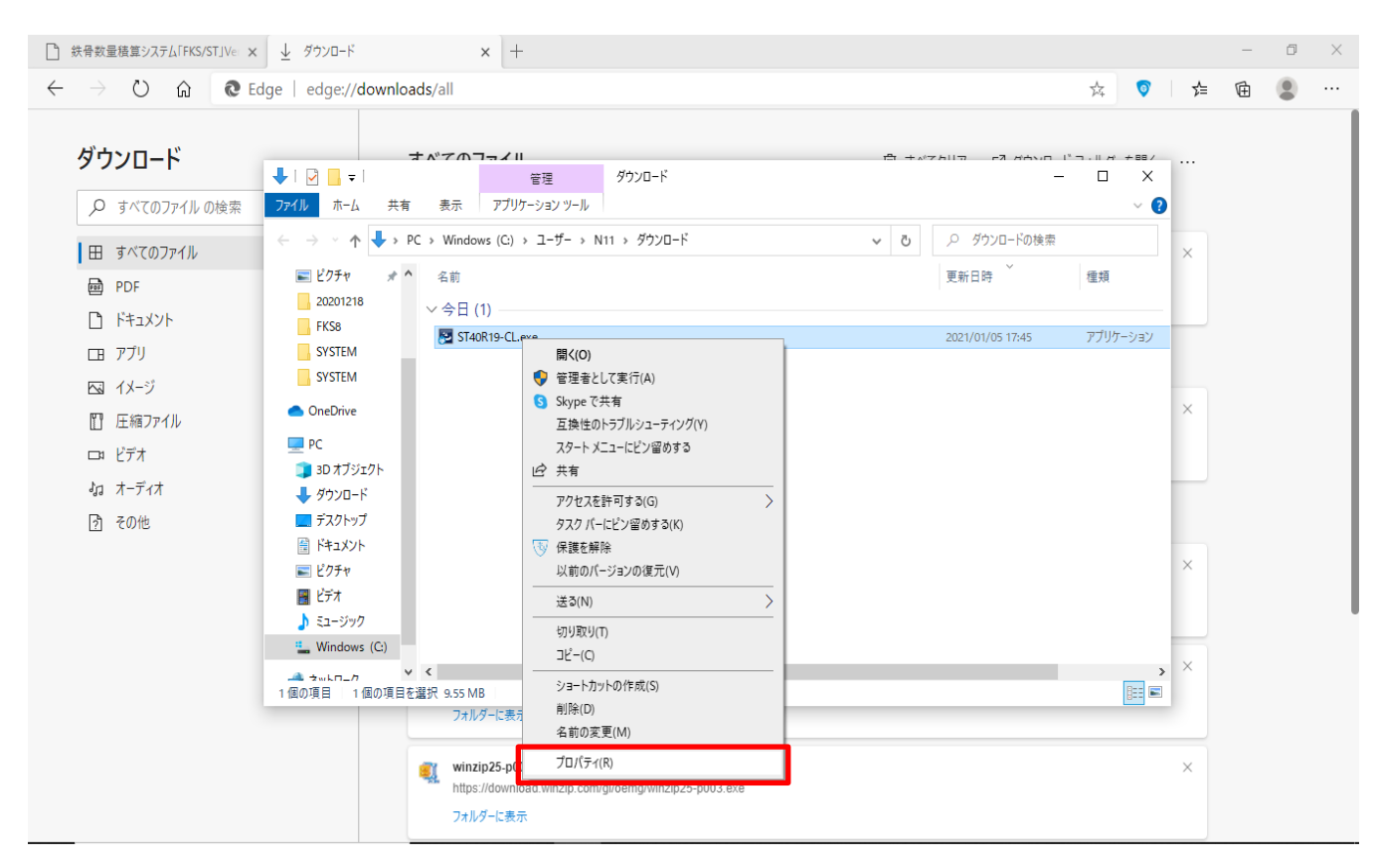

⑦ 全般タブのセキュリティ欄の「許可する」をクリックして「適用(A)」をクリックします。

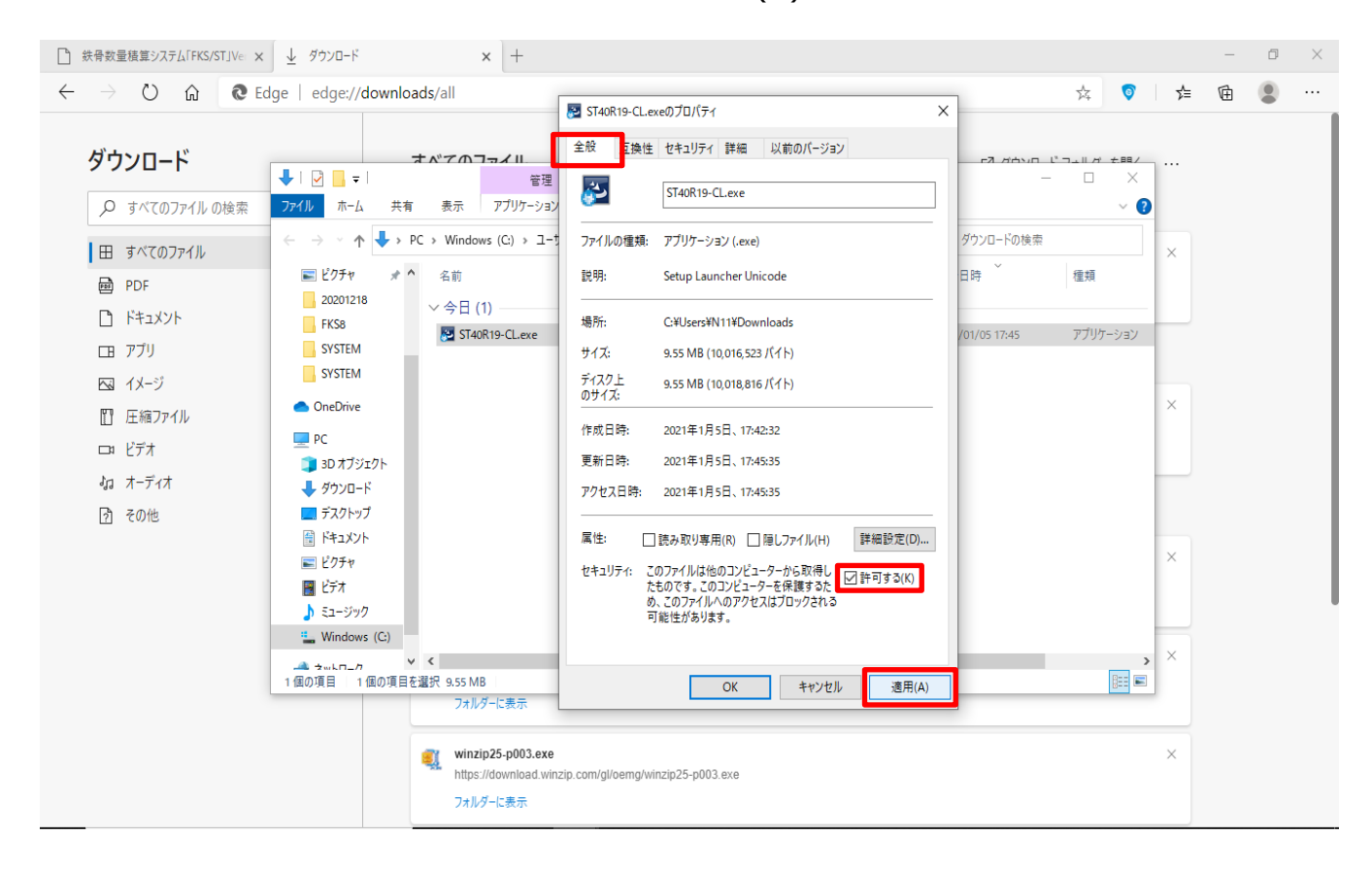

### ⑧「OK」をクリックします。

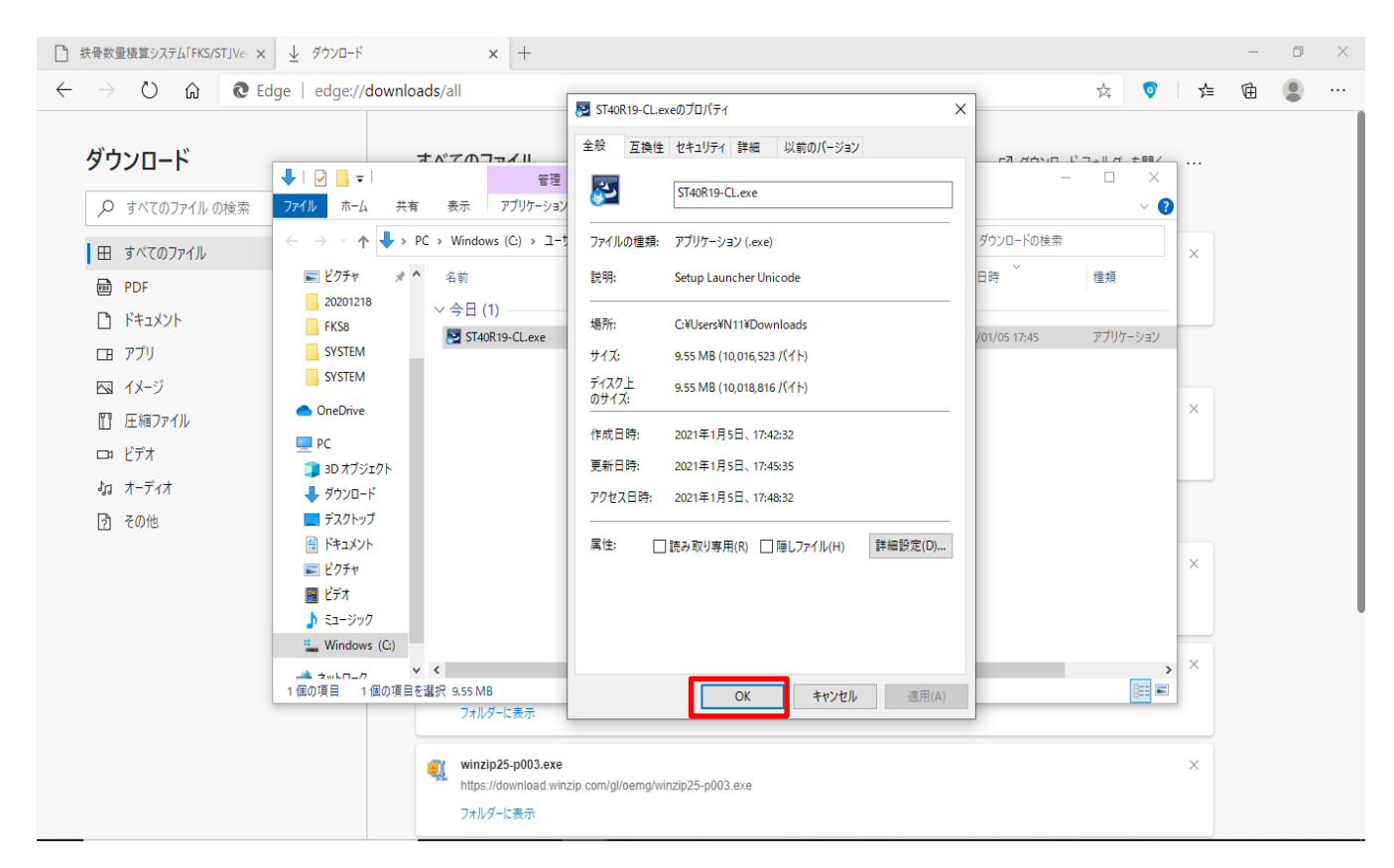

⑨ 製品アップデートファイルを選択→右クリック→「管理者として実行」をクリックして製品アップデートを適用します。

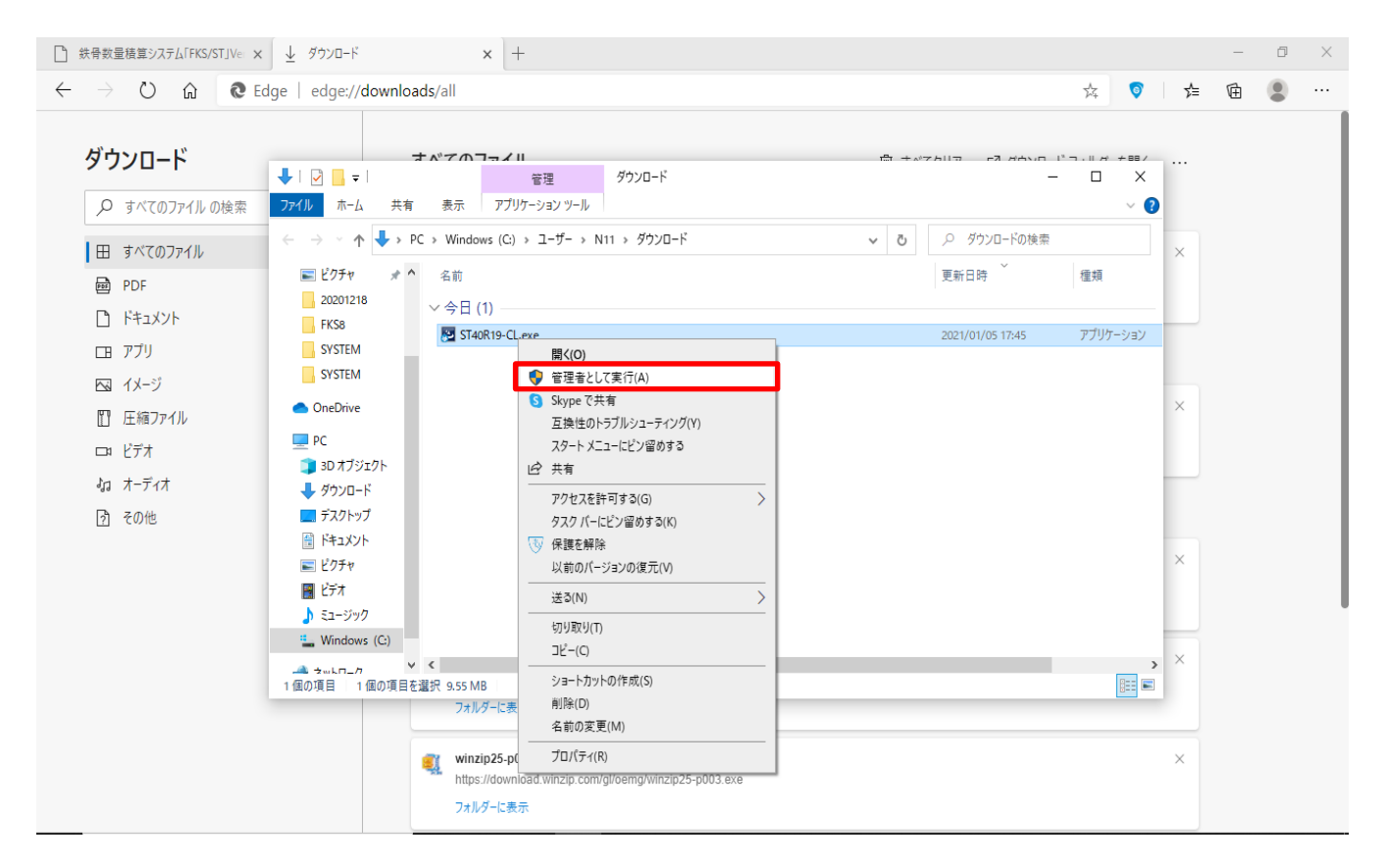

以上で終了です。上記手順にて解決できない場合には、弊社窓口までお問合せ下さい。